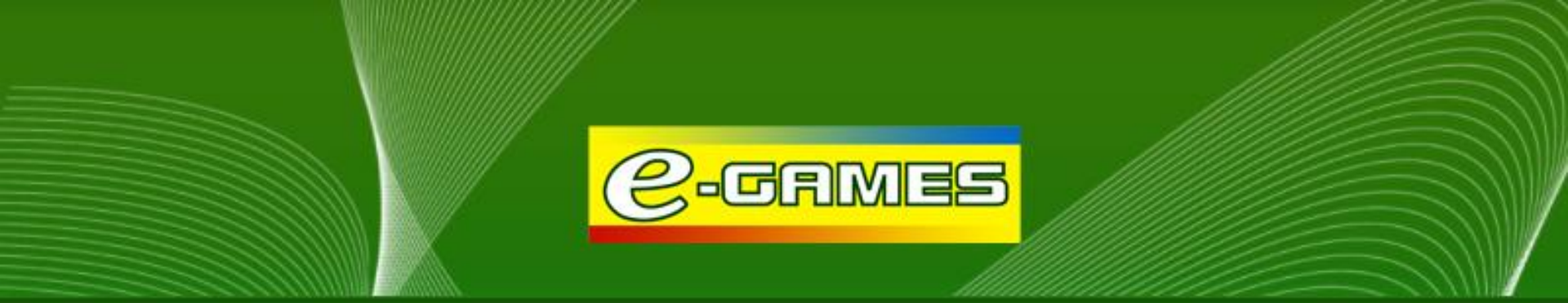

## e-Games VIP Rewards Loyalty Program User Manual for Cashiers

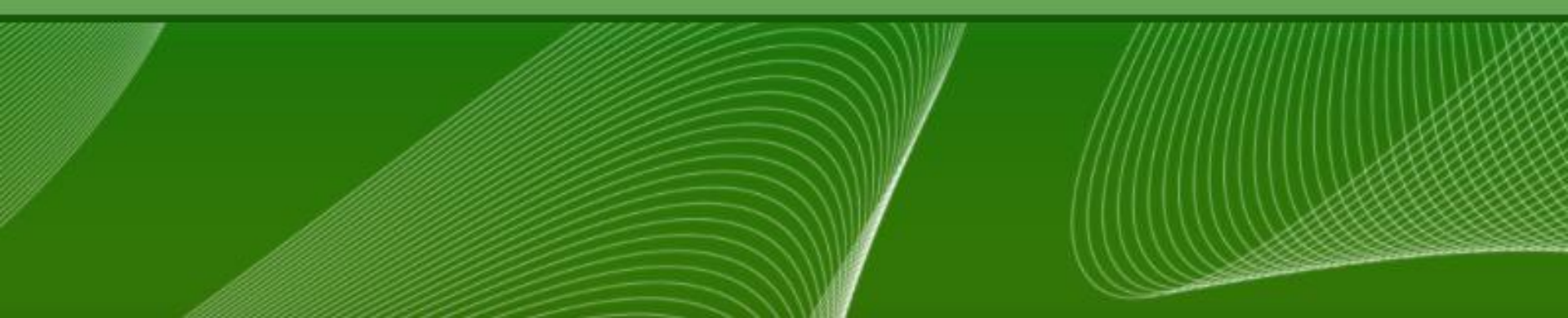

#### Outline

- I. What is the VIP Rewards Loyalty Program?
- II. What are the features of the Program?
- III. Who can avail of the card?
- IV. How can a player earn points?
- V. What are the privileges?
- VI. Module 1: How to register?
- VII. Module 2: How to credit points?
- VIII. Module 3: How to inquire points and update player profile?
- IX. Module 4: How to redeem points?
- X. Terms and Conditions
- XI. How to Use a Barcode Scanner

#### What is the VIP Rewards Loyalty Program?

• The VIP Rewards Program is a customer loyalty system that rewards players with points every time they load in e-Games cafes. VIP Rewards Card holders are entitled to exciting rewards and exclusive privileges from e-Games!

VIP Rewards Program aims to:

- ✓ Reward and retain regular e-Games players
- ✓ Serves as a tool to track players and their betting behavior
- ✓ Increase e-Games' profitability

#### What are the features of the Program?

- VIP Rewards Card can be used across all participating e-Games branches
- Requires very minimal registration hassle-free! (to get a card, player is only required to register an alias or Username)
- VIP Rewards Point System automatically credits points upon loading
- Reward Points do not expire
- PeGS Loyalty Website allows cashier to:
  - 1. Register a card
  - 2. Inquire points balance
  - 3. Edit player profile
  - 4. Redeem rewards
  - Loyalty kit, Raffle prizes, Technical and Customer support are all FREE!

#### Who can avail of the card?

- The VIP Rewards card is offered to any e-Games player who initially loads at least PHP1,000.
- To activate a card, player must register an alias or \*Username. Registration can be done through the PeGS Loyalty Website. (*Refer to Module 1: How to Register*).

\*Username must be unique and easy to remember. A player cannot edit or retrieve a forgotten username. Username may consist of letters, numbers, and symbols at 30 characters max.

#### How can a player earn points?

- To earn points, the e-Games VIP Rewards Card must be presented every time a player makes a deposit or reload. If a player fails to present his/her card, the casino load deposited will not be converted to points.
- For every PHP 100 worth of casino load, player earns 1 point.
- The initial PHP 1,000 load used to avail of the card will not yet credit points. Only the succeeding deposits will be converted to reward points.

#### What are the privileges?

- VIP Reward cardholders can redeem accumulated points for raffle coupons as entries to e-games nationwide \*promotions
- VIP Reward cardholders can win premium e-Games merchandise and exciting freebies!

\*All Raffle promotions will be funded by PhilWeb Corporation.

# Module 1: HOW TO REGISTER

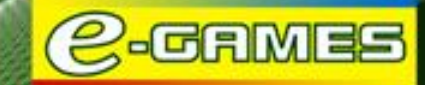

Step 1: Access the POS Prepaid Portal system on your computer. Add "-loyalty" to your assigned service link. For those using pos3.philwebinc.com , go to pos3-loyalty.philwebinc.com For those using pos4.philwebinc.com , go to pos4-loyalty.philwebinc.com

Step 2: Type your Username and Password. Click Submit.

\*Username and Password are case sensitive

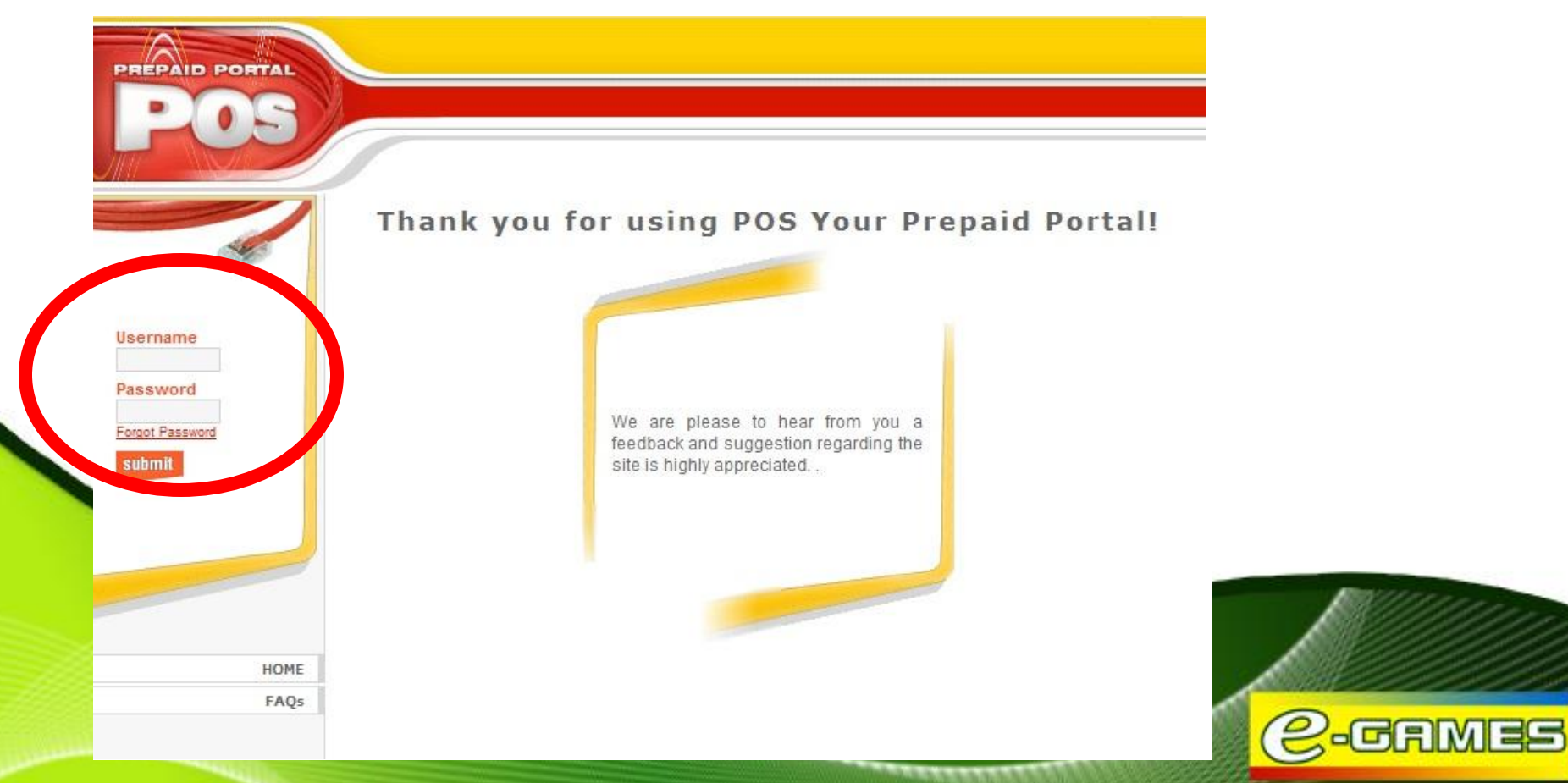

Step 3: Click on the Station Manager button found at the lower left portion of the screen

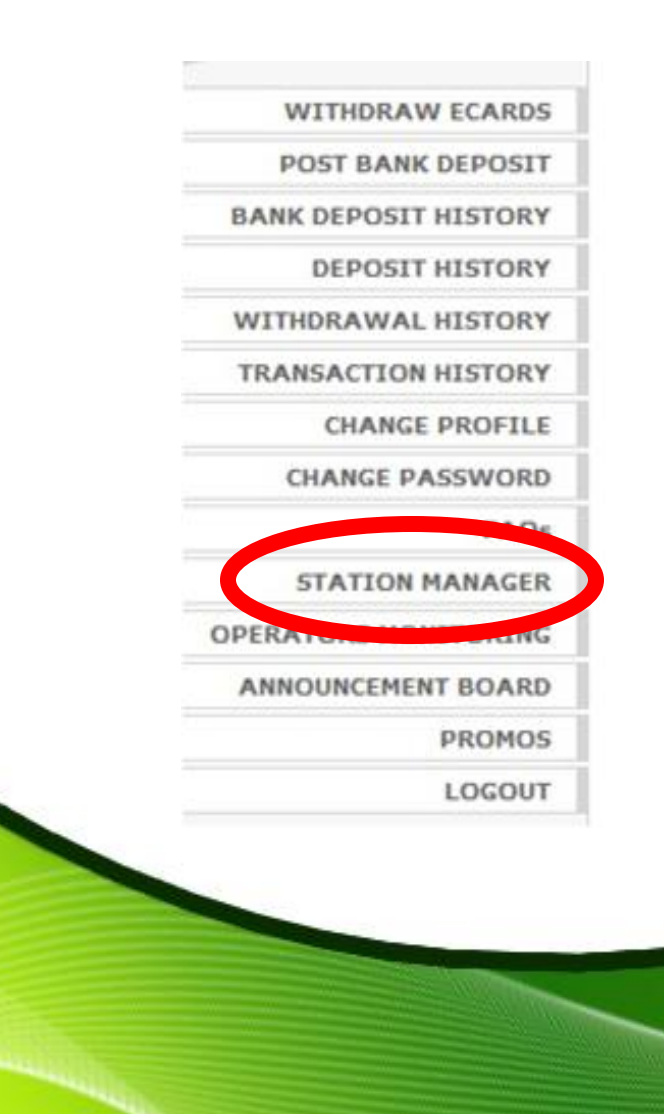

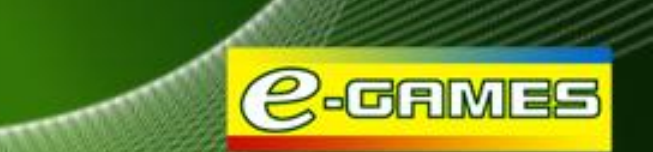

10.2.2.2.2.2.2

Step 4: Wait for the window to open, then click Start Session.

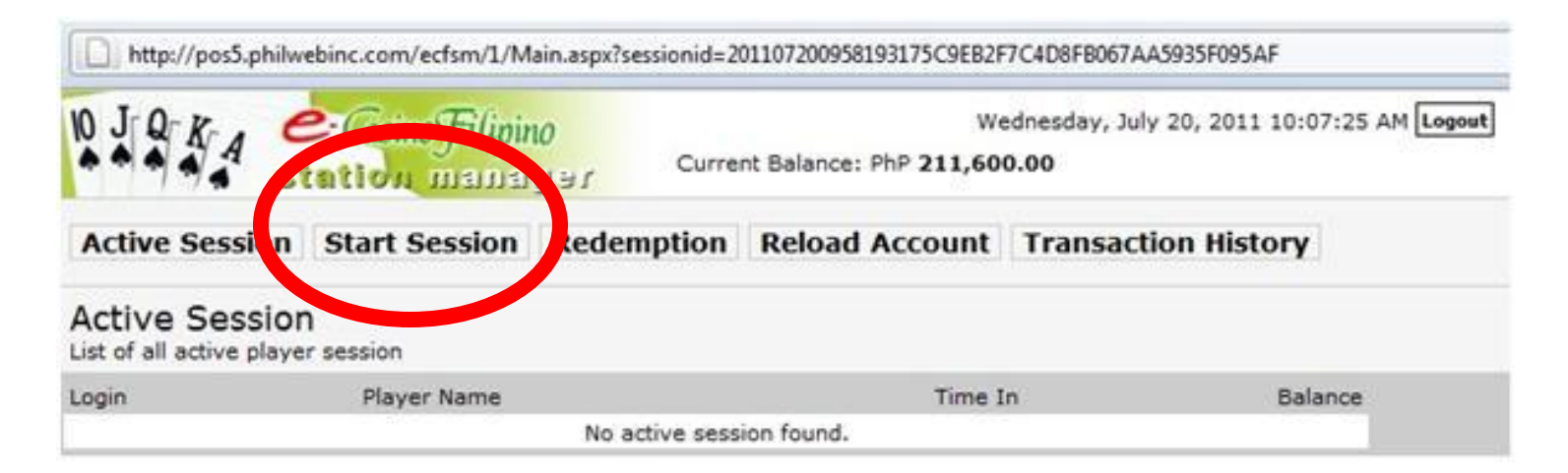

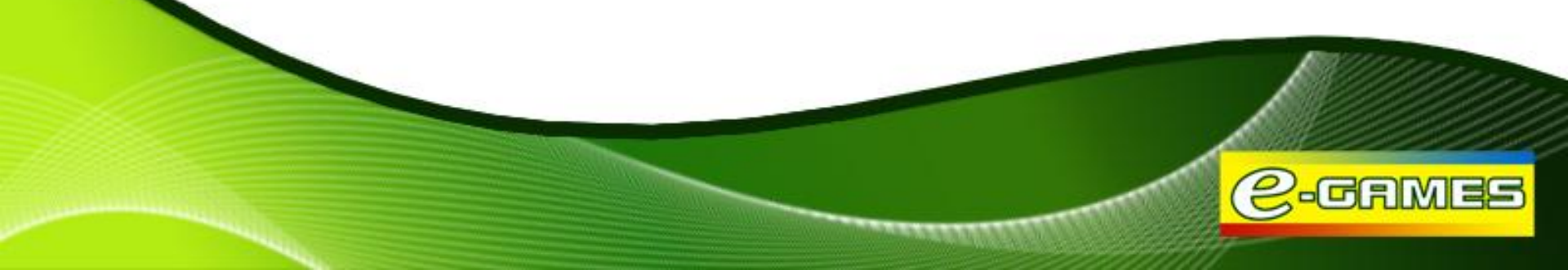

**Step 5:** Ask player if he/she is a VIP Rewards Loyalty Program member. If not, invite the player to join. *\*Explain the terms and conditions to the Player.* 

\*Note that the minimum amount of PhP1000 initial deposit is required to register **Step 6:** Get a card.

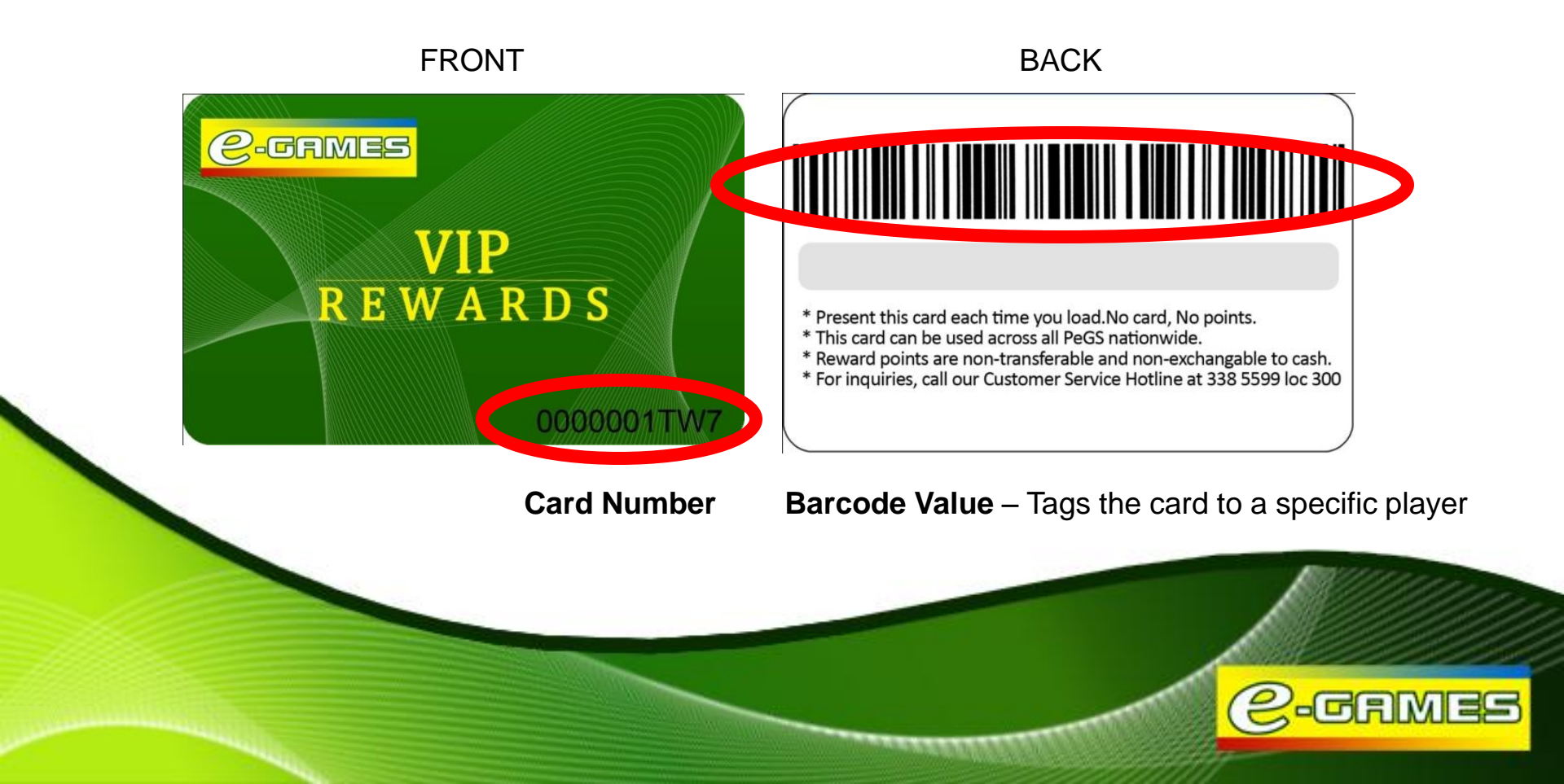

Step 6: Click the Loyalty Reward Card field. Scan the card.

Step 7: Click Register.

| D'                                         |                          |                                               |
|--------------------------------------------|--------------------------|-----------------------------------------------|
| Loyalty Reward Card                        | Get Card Info   Register | Click here everytime before scanning the card |
| Please type-in the Player Nar              | ne                       |                                               |
| Opted Initial Balance Fund Transfer Vanity | PIN                      |                                               |
| Amount desired amount                      |                          |                                               |
| Start Session                              |                          |                                               |
|                                            |                          | MIN/////                                      |
|                                            |                          |                                               |

Step 9: Scan the barcode to check if the card is available.

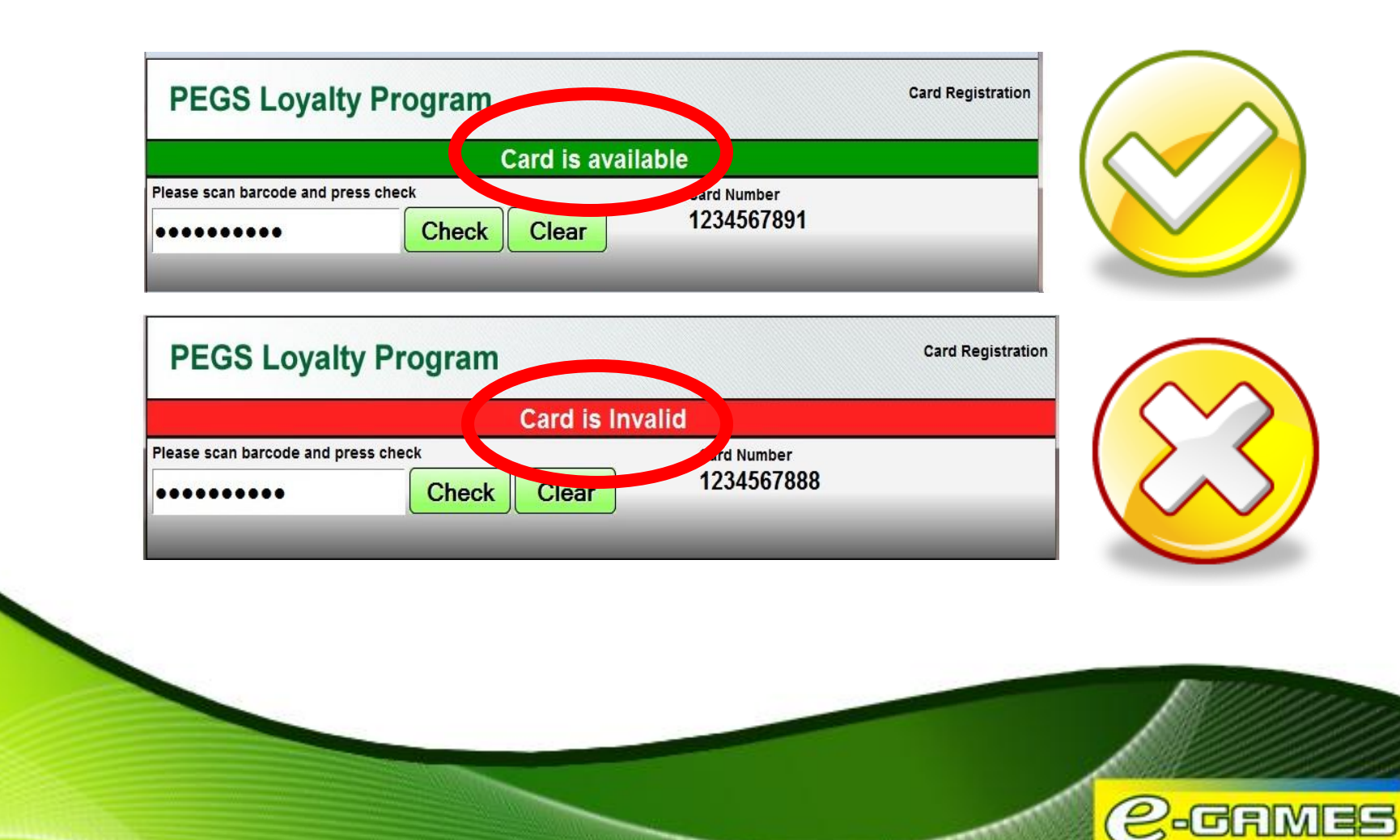

10000000000

Step 10: a.) If card is invalid, get another card.

b.) If card is valid, fill up all information fields.

\*Username field is required

Step 11: Click Register Card to register account.

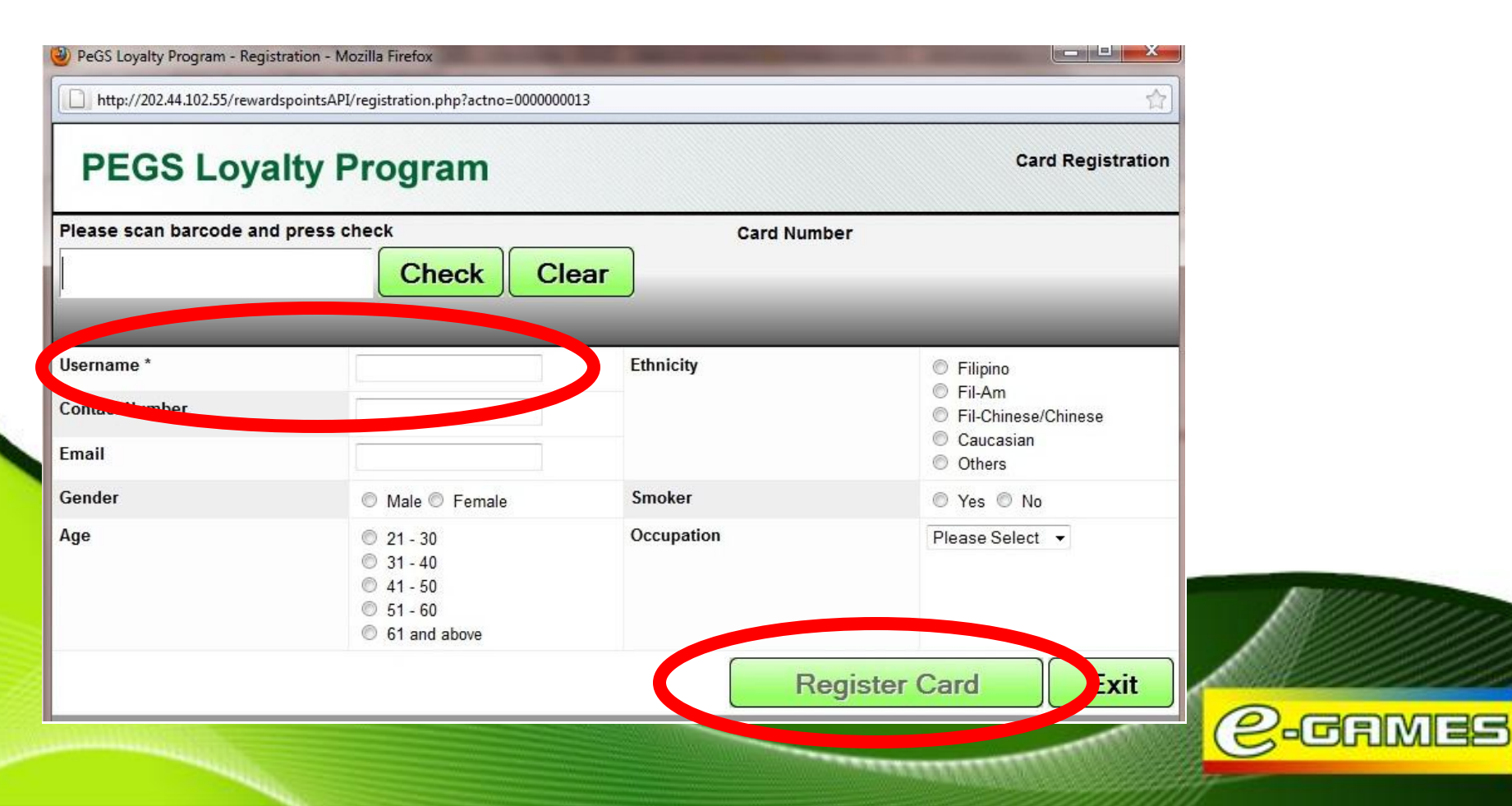

**Step 12:** Upon submission the Player's details, the system will return a response: "Card Successfully Registered" as shown below.

|                              | Card Succes                                                                                          | sfully Registered |                                                                           |
|------------------------------|----------------------------------------------------------------------------------------------------|-------------------|---------------------------------------------------------------------------|
| Please scan barcode an       | d press check                                                                                        | Card Man          | ber                                                                       |
| •••••                        | ••••• Check Clea                                                                                     | ar 000050         | 08199A                                                                    |
|                              |                                                                                                    |                   |                                                                           |
| Username *<br>Contact Number | JennyWay<br>0920123456789                                                                            | Ethnicity         | <ul> <li>Filipino</li> <li>Fil-Am</li> <li>Fil-Chinese/Chinese</li> </ul> |
| Email                        | jennyway@rocketmail.c                                                                                |                   | <ul><li>Caucasian</li><li>Others</li></ul>                                |
| Gender                       | Male I Female                                                                                        | Smoker            | © Yes ◉ No                                                                |
| Age                          | <ul> <li>21 - 30</li> <li>31 - 40</li> <li>41 - 50</li> <li>51 - 60</li> <li>61 and above</li> </ul> | Occupation        | Self-employed •                                                           |
|                              |                                                                                                    | Re                | egister Card Exit                                                         |
|                              |                                                                                                    |                   |                                                                           |
|                              |                                                                                                    |                   |                                                                           |

**Step 13:** Once done, the user may exit the system by clicking on the green "Exit" button found at the lower right portion of the down. A pop-up window will appear to verify transaction.

| Please scan barcode and | d press check         | Card Numb                  | er                                                                                                    |
|-------------------------|-----------------------|----------------------------|----------------------------------------------------------------------------------------------------|
| •••••                   | ••••• Check           | Clear 000000               | 979LS2                                                                                                    |
|                         | The page at http://20 | 2.44.102.55 says:          |                                                                                                    |
| Jsername *              |                       | want to exit registration? | <ul> <li>Filipino</li> <li>Fil-Am</li> </ul>                                                                                                    |
| Contact Number          | 091                   |                            | Fil-Chinese/Chinese     Courseiler                                                                                                    |
| Email                   | arm                   | OK                         | <ul> <li>Caucasian</li> <li>Others</li> </ul>                                                                                                    |
| Gender                  | Male                  | Smoker                     | Yes No                                                                                                    |
| Age                     | 21 - 30               | Occupation                 | Employee 🗸                                                                                                    |
|                         | 31 - 40               |                            |                                                                                                    |
|                         | © 51 - 60             |                            |                                                                                                    |
|                         | 61 and above          |                            |                                                                                                    |
|                         |                       | Re                         | gister Card Exit                                                                                                    |
|                         |                       |                            | and the second second sec |
| 2000                    |                       |                            |                                                                                                    |

**Step 14:** After exiting the system, cashier should go back to the POS portal and proceed with loading. Type-in the **Player's Name**, Select the desired **Amount** and Click **Start Session**. *\*Explain that the initial PHP1000 load will not yet credit points* 

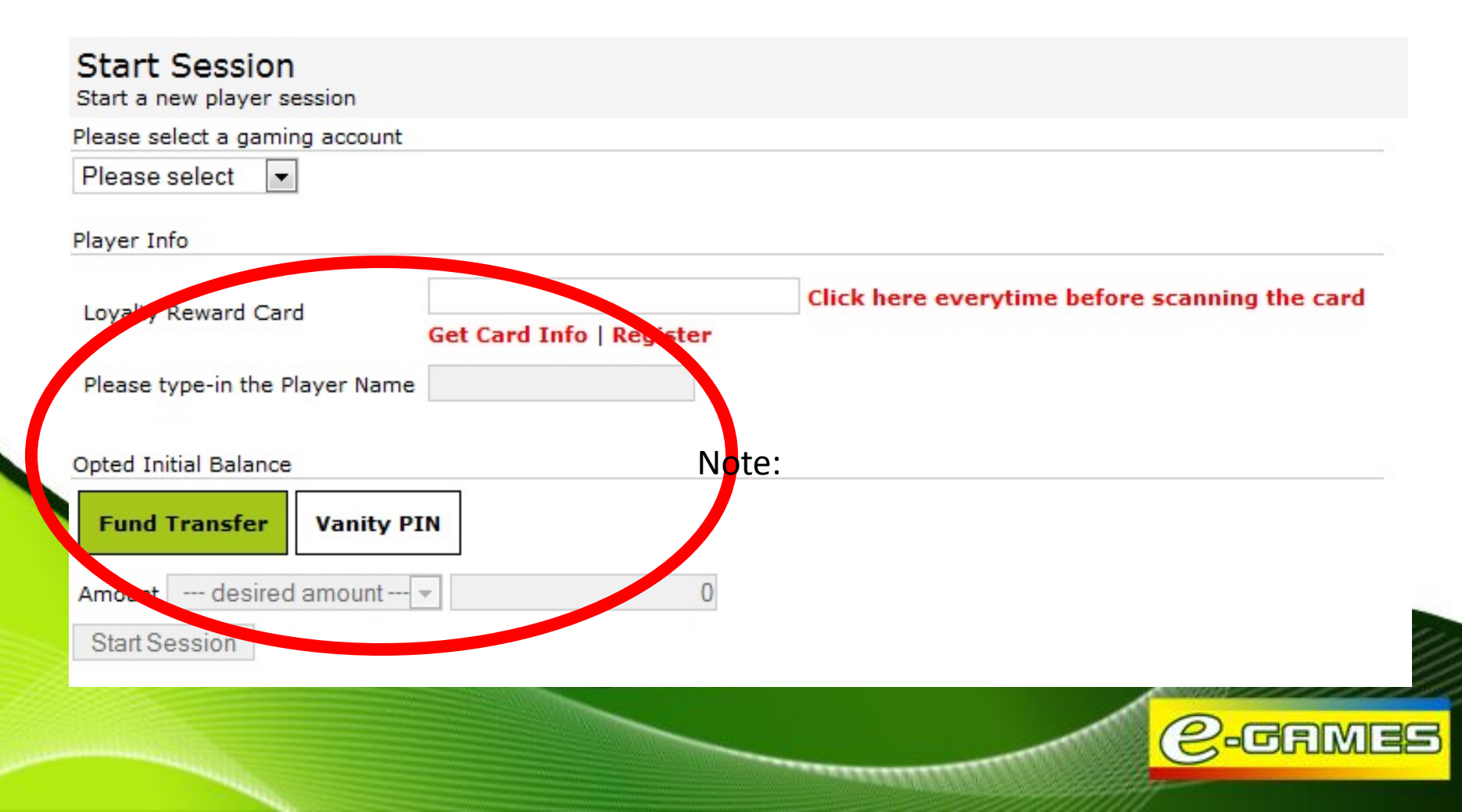

Step 15: Hand over the Card and Card jacket to the player.Step 16: Ask the player to sign the Acknowledgement Sheet

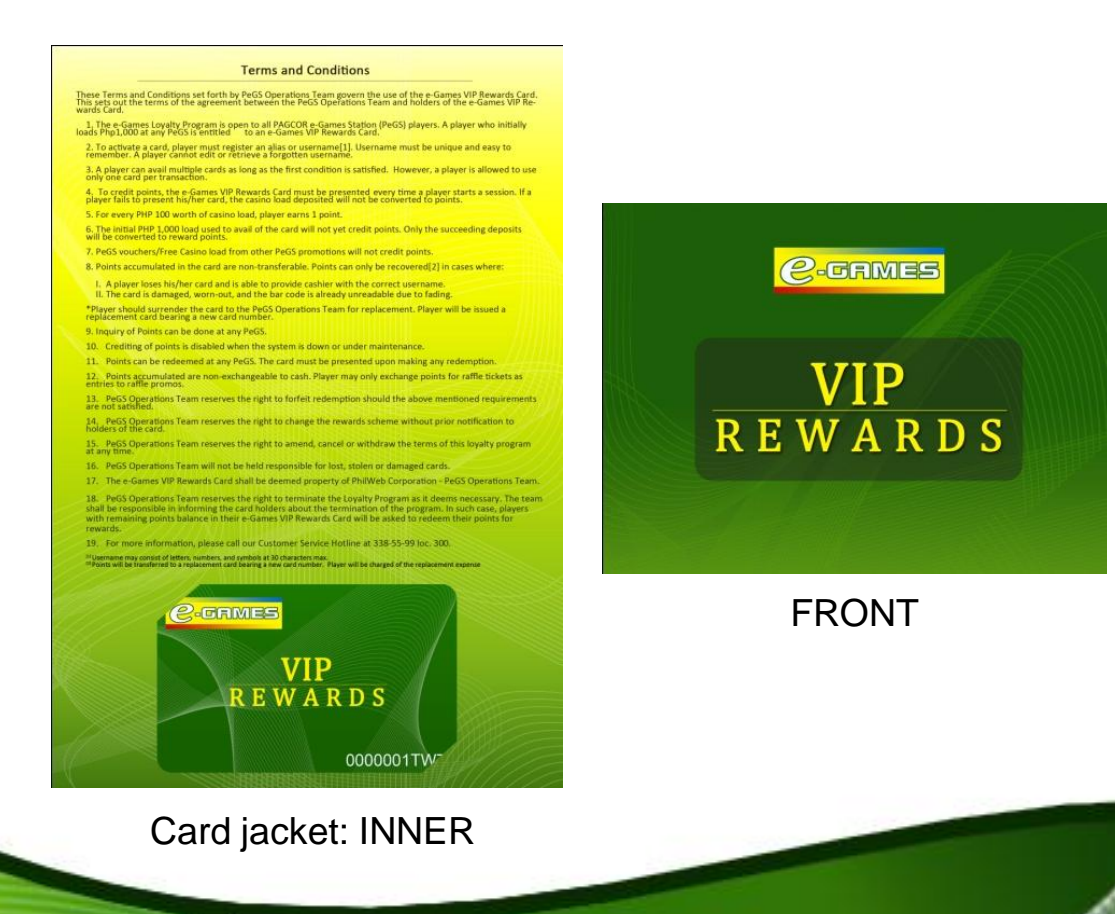

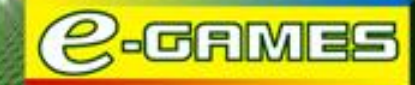

## Module 2: HOW TO CREDIT POINTS

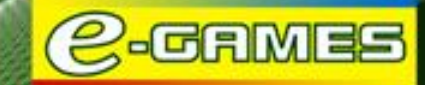

### Loading

Step 1: Access the POS Prepaid Portal system on your computer. Add "-loyalty" to your assigned service link. For those using pos3.philwebinc.com , go to pos3-loyalty.philwebinc.com For those using pos4.philwebinc.com , go to pos4-loyalty.philwebinc.com

Step 2: Type your Username and Password. Click Submit.

\*Username and Password are case sensitive

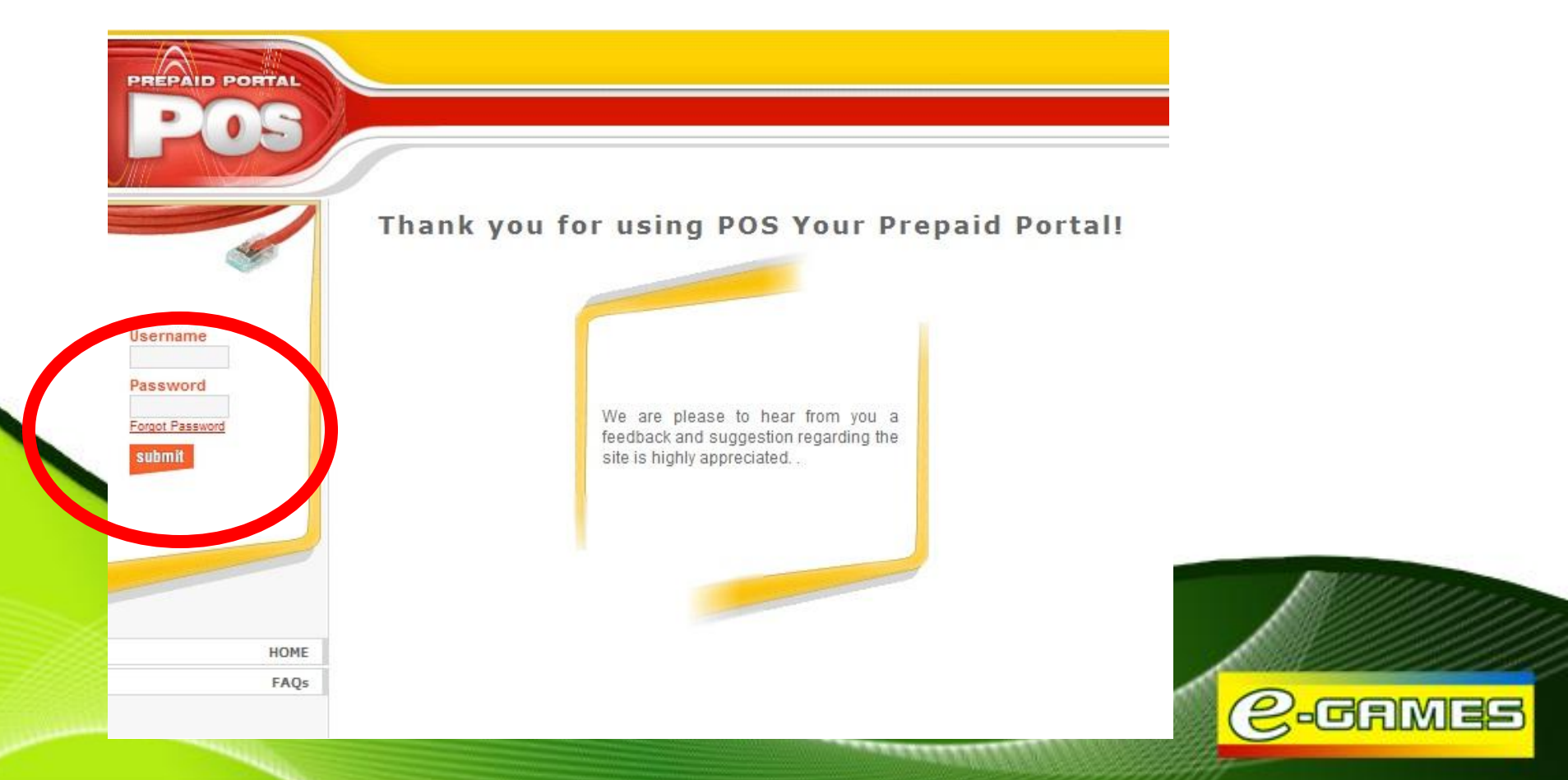

#### Loading

Step 3: Click on the Station Manager button found at the lower left portion of the screen

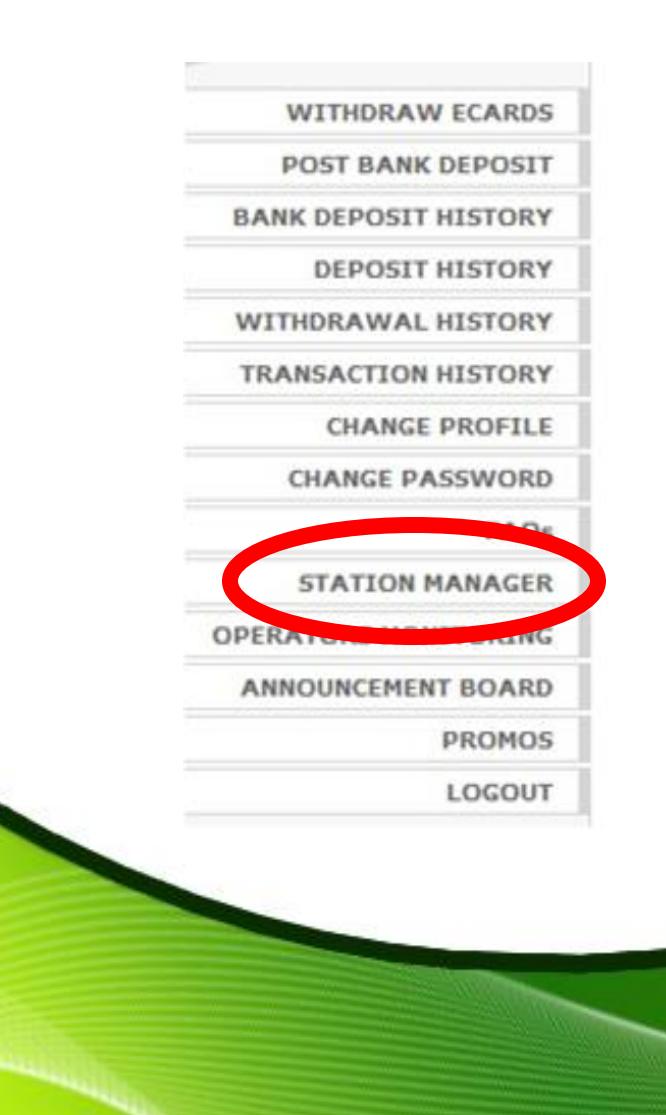

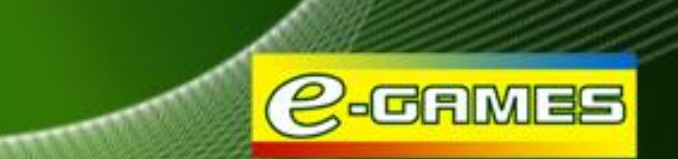

### Loading

Step 4: Wait for the window to open. Click Start Session.

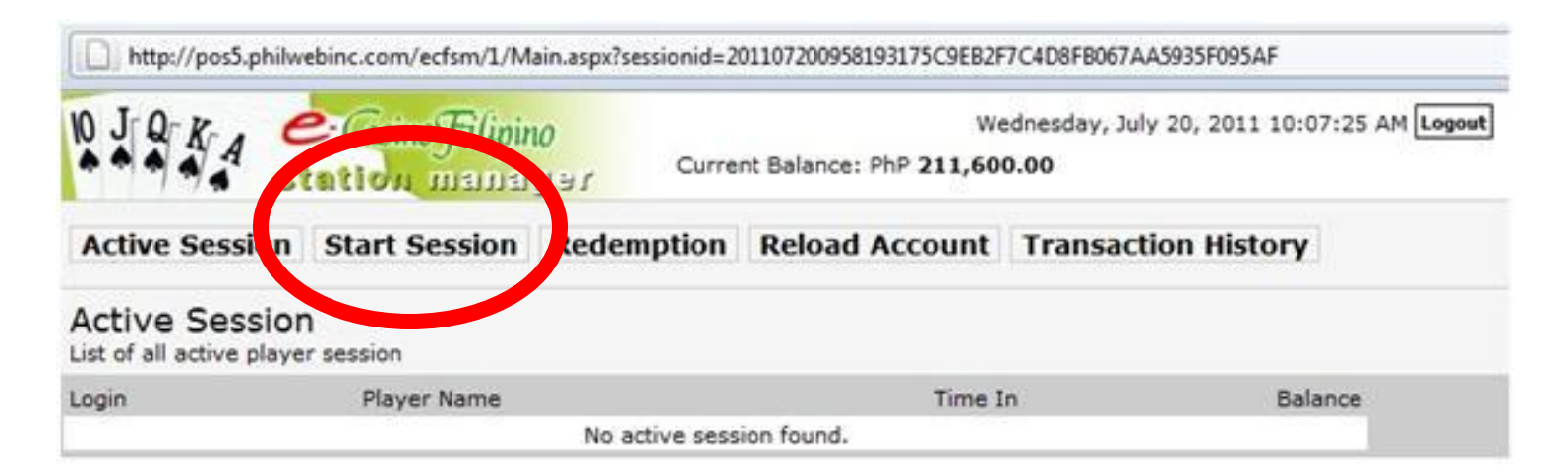

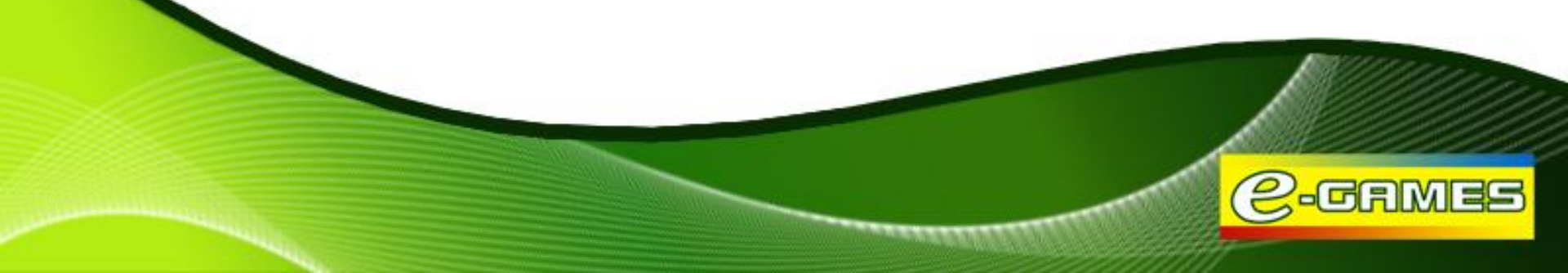

#### Loading (existing members)

Step 5: Select the Terminal Number (1), click the Loyalty Reward Card field (2) and scan the card, key-in Player Name (3), Select Amount (4), and click Start Session (5).

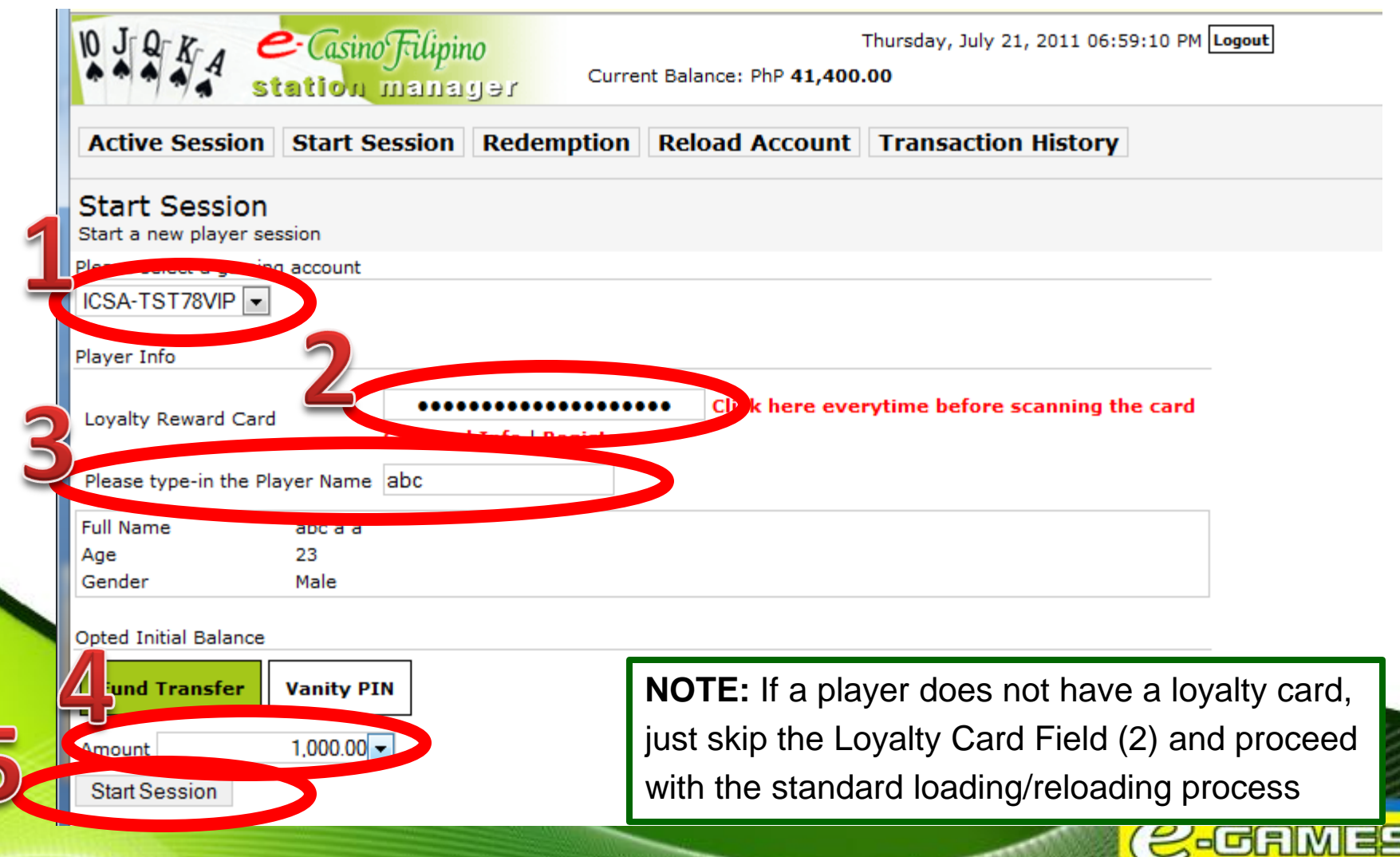

#### Loading (existing members)

Step 3: Upon clicking Start Session, this will appear. Click OK.

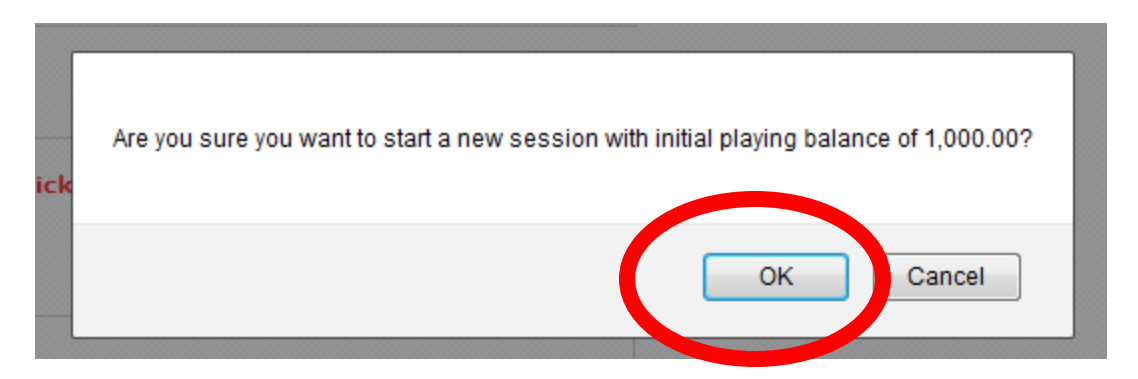

Step 4: Upon clicking OK, this will appear. Click OK.

| New player session started.<br>The player initial playing balance is 1,000.00<br>Prevent this page from creating additional dialogs |         |
|----------------------------------------------------------------------------------------------------|---------|
|                                                                                                    | C-GRMES |

#### Step 1: Click Reload Account.

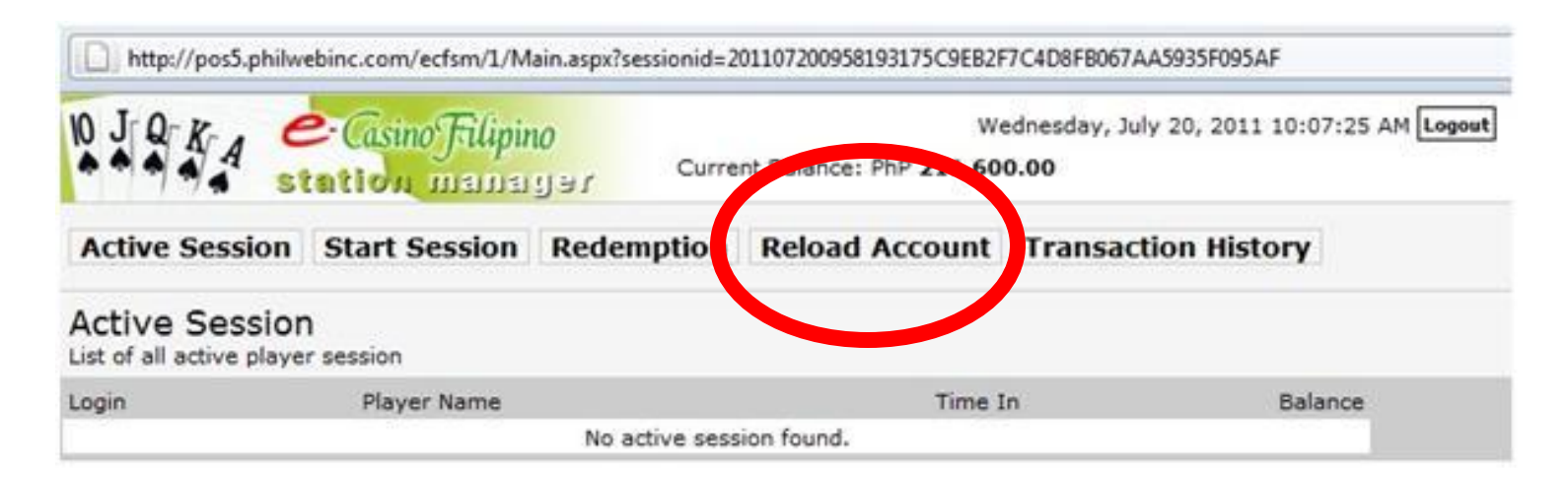

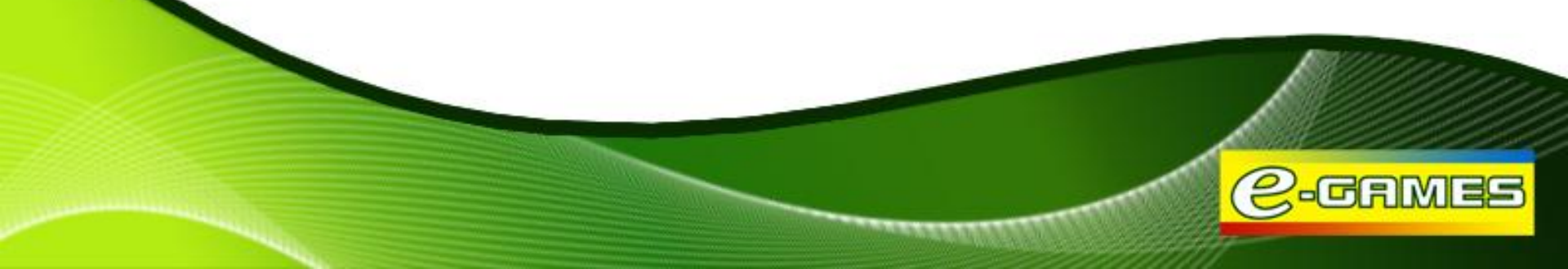

Step 2: Select Terminal Number, Select Amount, Click Reload.

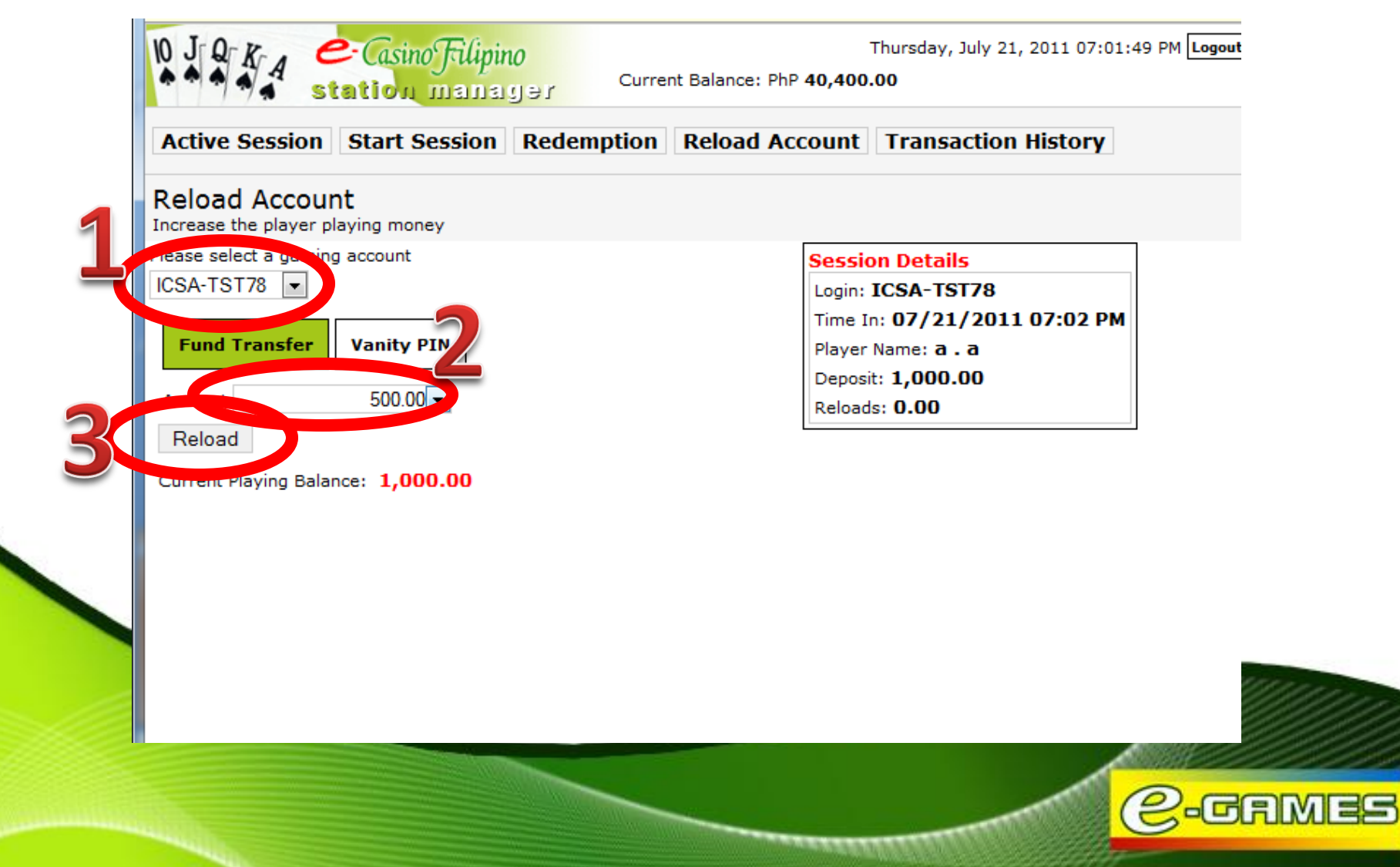

Step 3: Upon clicking Reload, this will appear. Click OK.

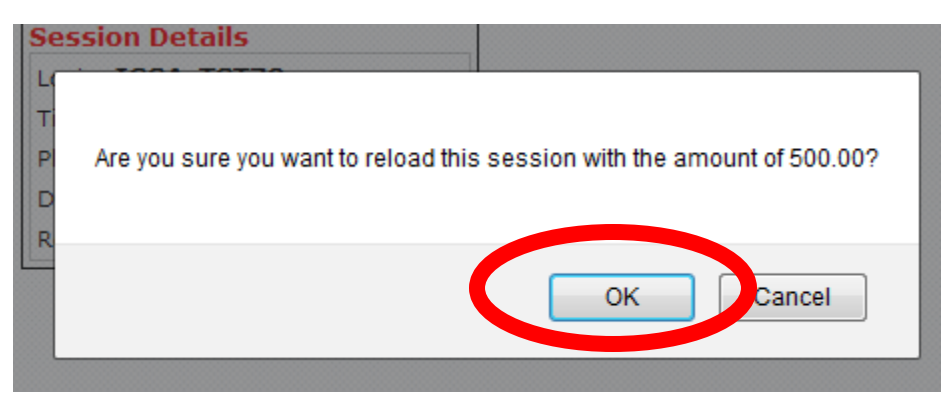

Step 4: Upon clicking OK, this will appear. Click OK.

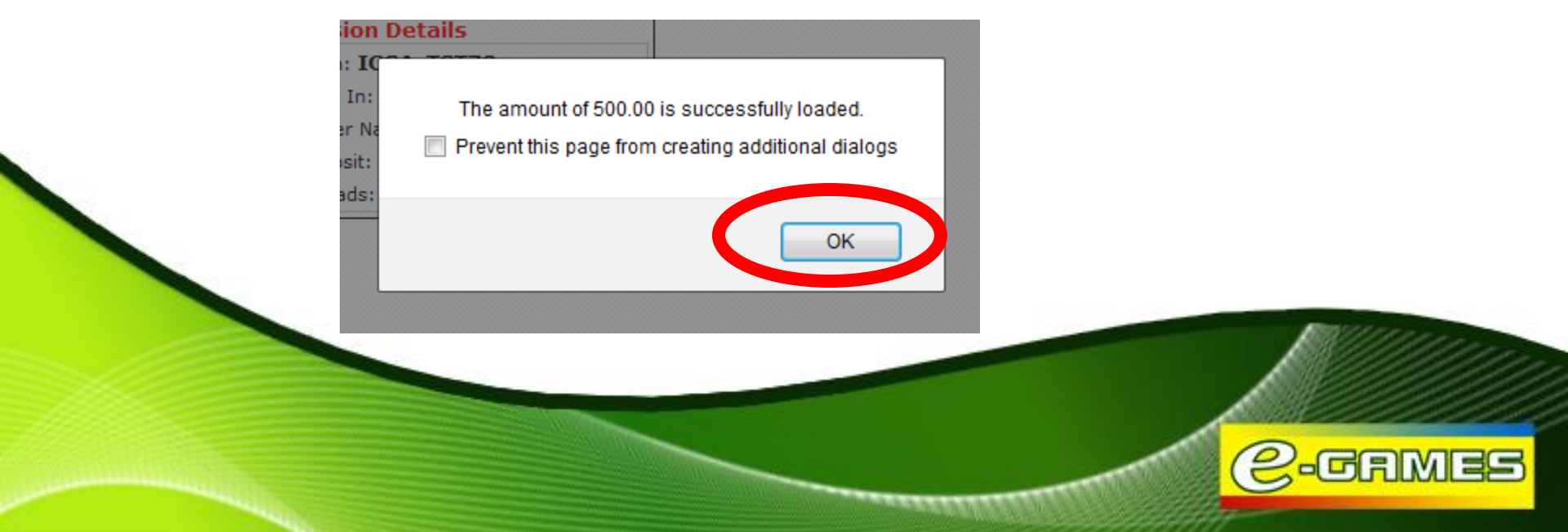

Step 3: Upon clicking OK, this will appear.

| crease the player playing money                                                                                                    | End a player session and process cash redemption                                                                                 |
|----------------------------------------------------------------------------------------------------|----------------------------------------------------------------------------------------------------|
| SA-TST78       Image: Count of the second count of the second coun | Session Details<br>Login: ICSA-TST78<br>Time In: 07/21/2011 07:02 PM<br>Player Name: a . a<br>Deposit: 1,000.00<br>Reloads: 0.00 |
|                                                                                                    |                                                                                                    |

## Module 3: HOW TO INQUIRE POINTS & UPDATE PROFILE

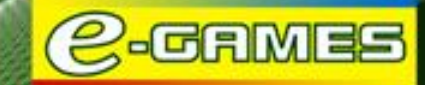

### **Points Inquiry**

Step 1: Go to the PeGS Loyalty Website http://loyalty.pagcoregames.com

**Step 2:** Input **Username** and **Password** (Username and Password are same as your POS credentials). **Step 3:** Click **Login.** 

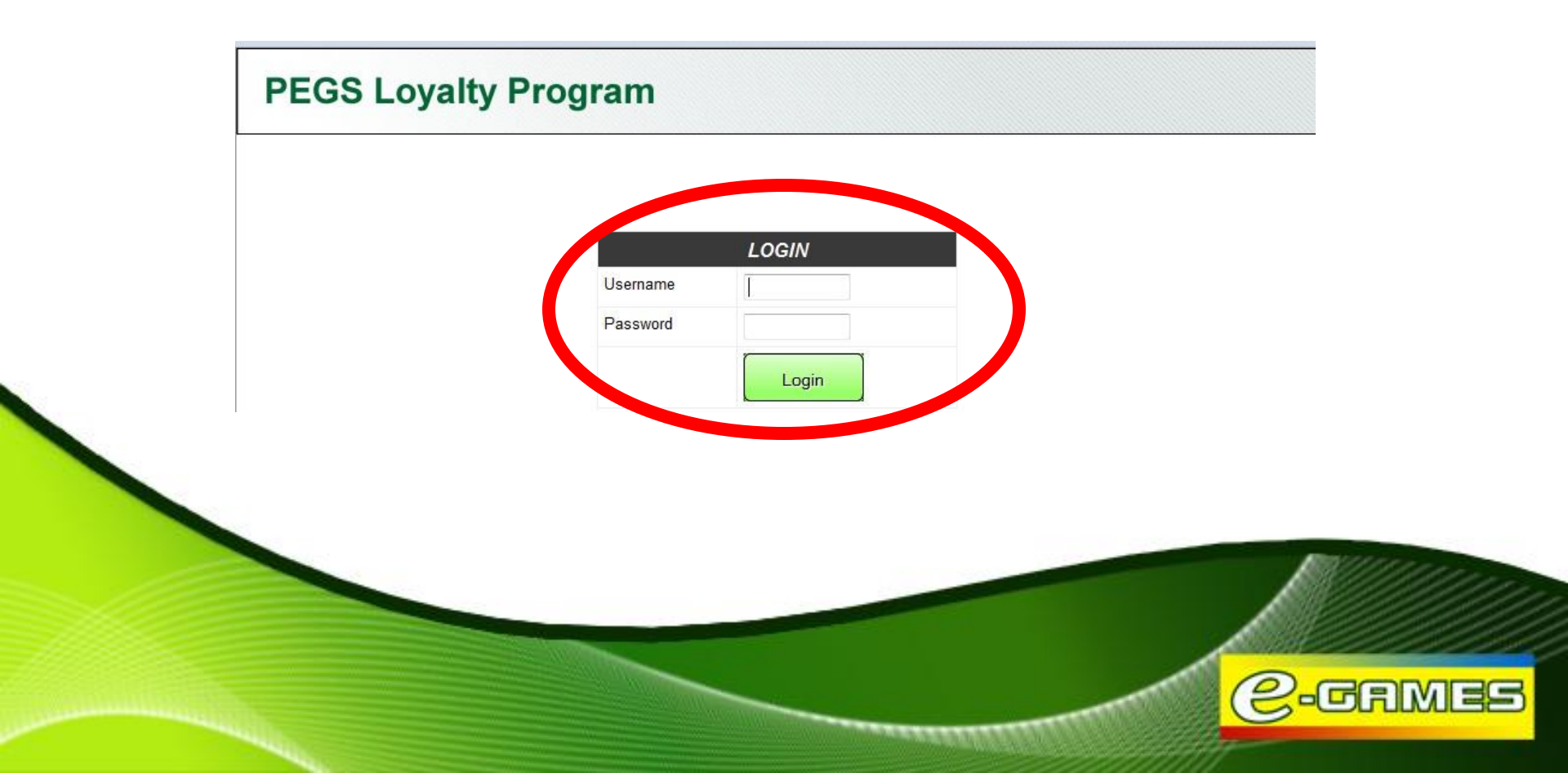

### **Points Inquiry**

**Step 1:** On the Player Profile page, select the method of searching for a player's profile. Choose among **Barcode**, **Card Number** or **Username**.

#### Searching Type:

If Card Number is chosen, type the card number and click Search.

If Username is chosen, type the username and click Search.

If Bar Code is chosen, scan the barcode and click Search.

| Points I                    | nquiry |       |
|-----------------------------|--------|-------|
| Search by: Barcode   Card N |        | Clear |
|                             |        |       |

#### **Points Inquiry & Update Profile**

- Step 2: After the Current Points balance is shown, you may also edit the player profile. The following fields may be edited: Contact Number (Important), e-mail (Important), Gender, Age, Ethnicity, Smoker, Occupation
- Step 3: Click the Update Profile button to save changes.

| PEGS Loyalty             | y Program                                                                      |                                       | Welcome   <u>Sign Out</u>                                                                  |             |
|--------------------------|--------------------------------------------------------------------------------|---------------------------------------|--------------------------------------------------------------------------------------------|-------------|
| Points Inqu              | uiry                                                                           | Rewards Redemption                    | on                                                                                         |             |
| Please scan barcode      | •••• Search Cle                                                                | ear Username<br>JuanDelaCruz<br>GREEN | Current Points 50                                                                          |             |
| REWARDS CARD INFORMATION |                                                                                |                                       |                                                                                            |             |
| Card Number              | 000031802AFC                                                                   | Lifetime Points<br>Redeemed Points    | 50                                                                                         |             |
| Contact Number           | 09228482019                                                                    | Last Play Date                        | July 21, 2011 21:07:01                                                                     |             |
| Email                    | jdcruz@yahoo.com                                                               | Last Site Played                      | TST                                                                                        |             |
| ACCOUNT INFORMATION      |                                                                                |                                       |                                                                                            |             |
| Gender                   | 🖲 Male 🔘 Female                                                                | Ethnicity                             | Filipino                                                                                   |             |
| Age                      | <ul> <li>21 - 30</li> <li>31 - 40</li> <li>41 - 50</li> <li>51 - 60</li> </ul> |                                       | <ul> <li>Fil-Am</li> <li>Fil-Chinese/Chinese</li> <li>Caucasian</li> <li>Others</li> </ul> |             |
|                          | © 61 and above                                                                 | Smoker                                | 🛇 Yes 🔍 No                                                                                 |             |
| Card Status              | Active                                                                         | Occupation                            | Employee                                                                                   | Loommer and |
|                          |                                                                                |                                       | Update Profile                                                                             | C-GAN       |

#### **Points Inquiry & Update Profile**

#### **Rewards Card Information:**

Contact Number – the player can choose to have a contact number for his/her profile Email – the player can choose to have an Email address for his/her profile Current Points – number of points the player can use to redeem reward items (Lifetime points less Redeemed Points) Lifetime Points – total number of points earned by the player Redeemed Points – number of points the player has used in redeeming reward items Last Play Date – last date the player played

using his account

Last Site Played – last site where the player played

| Points Inc                | quiry                                                                          | Rewards Redemption           | on                                                                                         |
|---------------------------|--------------------------------------------------------------------------------|------------------------------|--------------------------------------------------------------------------------------------|
| Please scan barcode       | •••• Search Cl                                                                 | ear Username<br>JuanDelaCruz | Current Points                                                                             |
| Search by: Barcode I Cont |                                                                                | United                       |                                                                                            |
| REM G CARD INFORMATION    | N                                                                              |                              |                                                                                            |
| Card Number               | 000031802AFC                                                                   | Lifetime Points              | 50                                                                                         |
|                           |                                                                                | Redeemed Points              |                                                                                            |
| Contact Number            | 09228482019                                                                    | Last Play Date               | July 21, 2011 21:07:01                                                                     |
| mail                      | jdcruz@yahoo.com                                                               | Last Site Played             | TST                                                                                        |
| ACCOUNT INFORMATIO        |                                                                                |                              |                                                                                            |
| Gender                    | Male  Female                                                                   | Ethnicity                    | Filipino                                                                                   |
| Age                       | <ul> <li>21 - 30</li> <li>31 - 40</li> <li>41 - 50</li> <li>51 - 60</li> </ul> |                              | <ul> <li>Fil-Am</li> <li>Fil-Chinese/Chinese</li> <li>Caucasian</li> <li>Others</li> </ul> |
|                           | © 61 and above                                                                 | Smoker                       | 🛇 Yes 🔍 No                                                                                 |
| Card Status               | Active                                                                         | Occupation                   | Employee -                                                                                 |

**GEMBE** 

## Module 4: HOW TO REDEEM POINTS

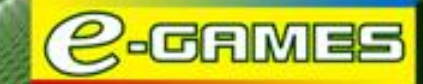

- Step 1: Click Rewards Redemption.
- Step 2: Scan the barcode of the card and click Search.

| PEGS Loy                                      | alty Program       |                         | Welcome   <u>Sign</u> |
|-----------------------------------------------|--------------------|-------------------------|-----------------------|
| Points                                        | s Inquiry          | Rewards Redemption      |                       |
| Hease scan barcode                            | Search C           | ear Username            | Current Points        |
| Search by: Barcode (Sc<br>REWARDS CARD INFORM | an Only!)<br>ATION |                         |                       |
| Card Number                                   |                    | Lifetime Po<br>Redeemed | ints<br>Points        |
| Contact Number                                |                    | Last Play Da            | ite                   |
| Email                                         |                    | Last Site Pla           | ayed                  |
| AVAILABLE REWARD ITEN                         | AS                 |                         |                       |

-GAMES

2

**Step 3:** Wait for the result of the search. If a red bar pops-up stating "Card is Inactive", register the card first. If the Username is shown and Current Points is displayed, the card is active

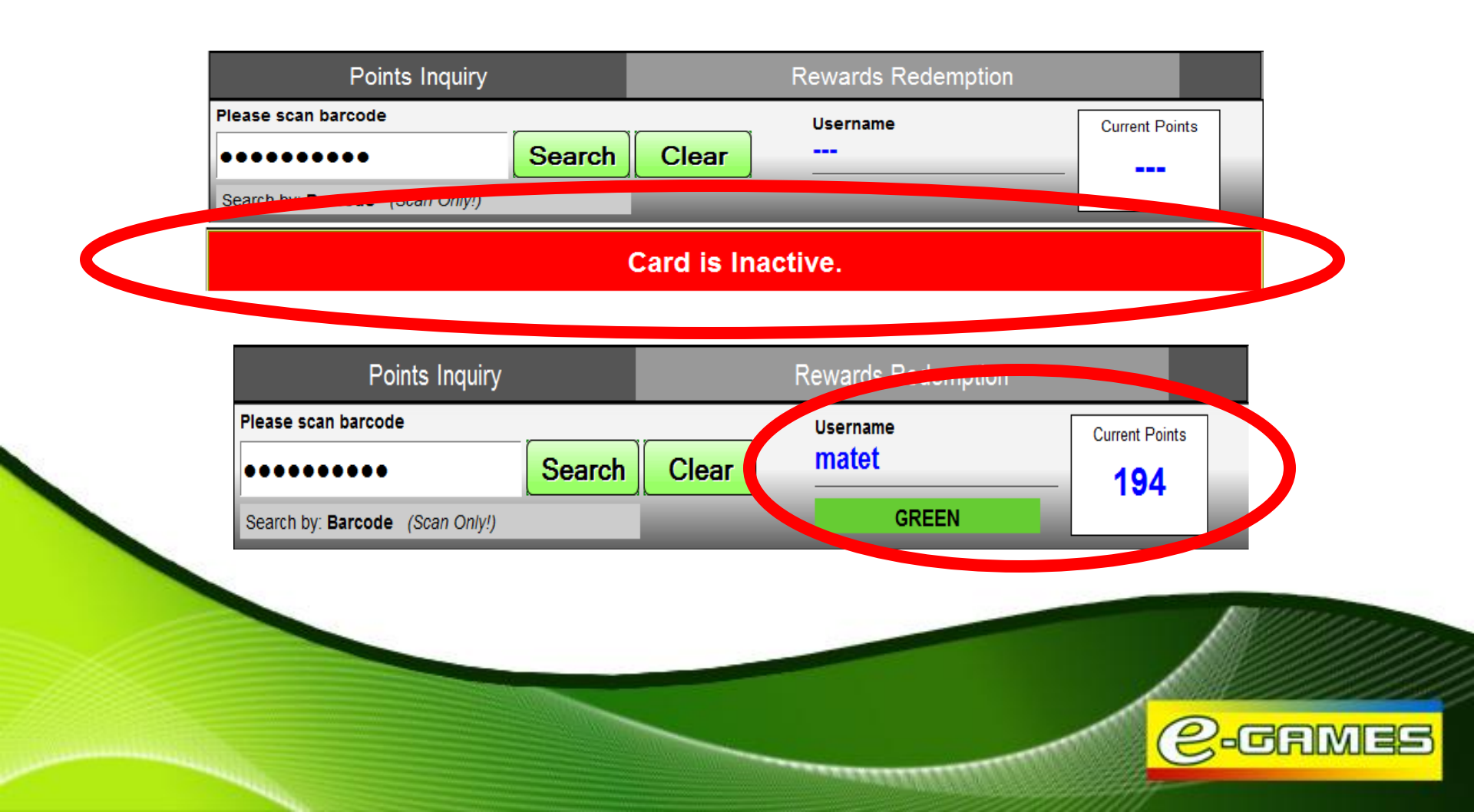

**Step 4:** If the card is active, the Rewards Card Information (top) and Available Reward Items (bottom) will be shown.

Step 5: Click Redeem Now button of the desired Reward Item.

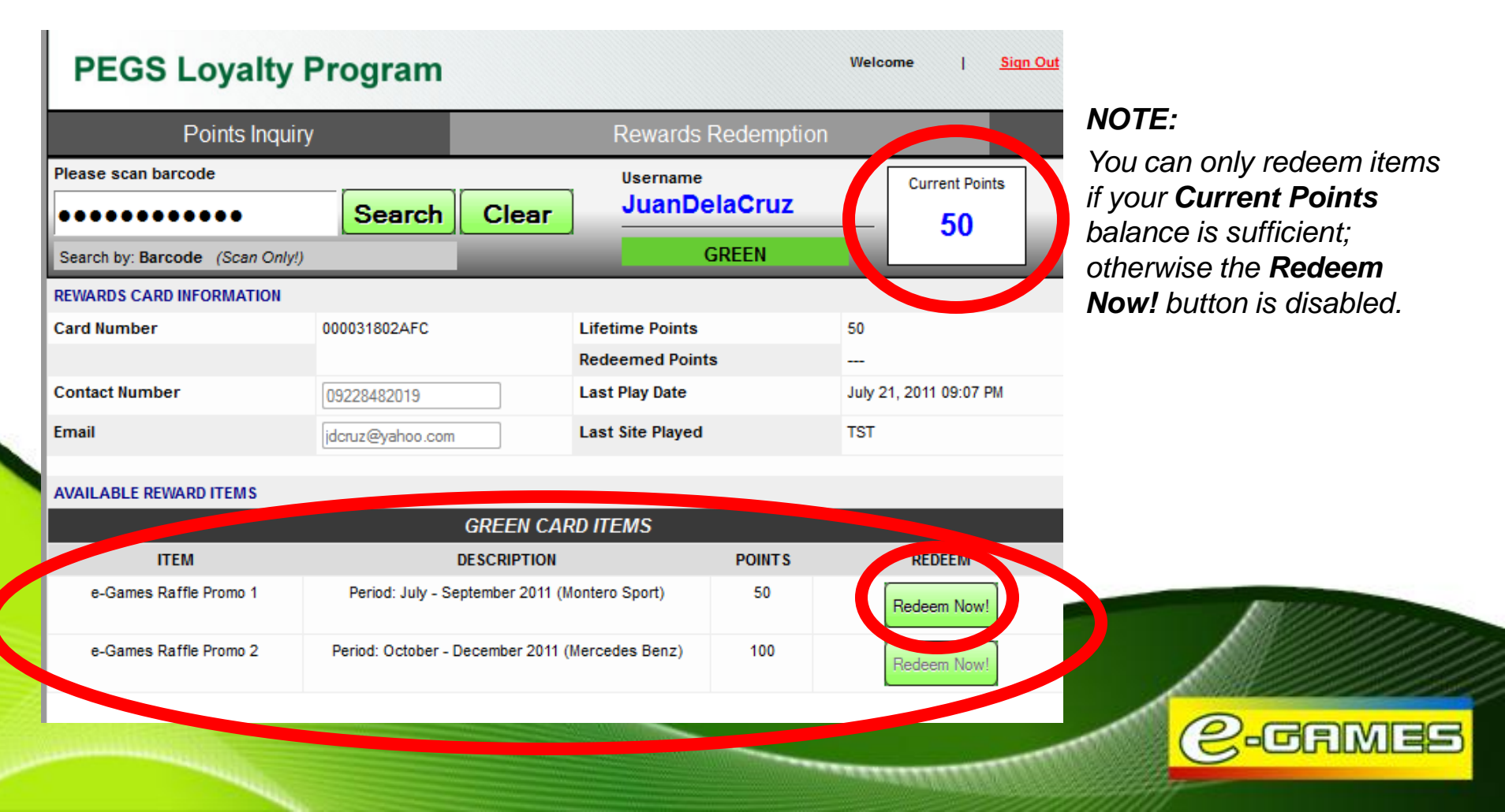

Step 5: Upon clicking Redeem Item, the redemption form will appear. Item, Description, and Points Requirement will be shown.

| PEGS Loyalty                   | Program        |             |                                                                                                    | Welcom     | e            | Sign Out |
|--------------------------------|----------------|-------------|----------------------------------------------------------------------------------------------------|------------|--------------|----------|
| Points Inqui                   | ry             |             | Rewards Redemp                                                                                                 | tion       |              |          |
| Please scan barcode            |                |             | Username                                                                                                    |            | Current Poin | ts       |
| •••••                          | Search         | Clear       |                                                                                                    |            | 50           |          |
| Search by: Barcode (Scan Only! | 9              | _           | GREEN                                                                                                    |            |              |          |
| REWARDS CARD INFORMATION       |                |             |                                                                                                    |            |              |          |
| Card Number                    | 000031802AFC   |             | Lifetime Points                                                                                                | 50         |              |          |
| Control Number                 |                |             | Redeemed Points                                                                                                |            | 2044 00:07 0 |          |
| Lontact Number                 | 09228482019    |             | Last Play Date                                                                                                 | July 21, 2 | 2011 09:07 P | м        |
| Email                          | - yanoo.com    |             | Last Site Played                                                                                               |            |              |          |
|                                |                |             |                                                                                                    |            |              |          |
|                                | You have cho   | osen the fo | llowing Reward Item:                                                                                           |            |              |          |
| Item                           | e-Games        | Raffle P    | romo 1                                                                                                    | Qua        | antity       |          |
| Description                    | Period: July - | September 2 | 2011 (Montero Sport)                                                                                           |            |              |          |
| Points                         | 50 Points      |             |                                                                                                    |            |              |          |
|                                |                |             |                                                                                                    |            |              |          |
|                                |                | Redee       | em Item                                                                                                    | Cancel     |              |          |
|                                |                | 1.5255      |                                                                                                    |            |              |          |
|                                |                |             |                                                                                                    |            |              | -        |
|                                |                |             | Management of the second second second second second second second second second second second second second s |            |              | 100      |

Step 8: A pop-up box will appear to verify transaction. Click OK.

| Points Inqu            | iry                      | Rewards Redei                   | mption          |             |
|------------------------|--------------------------|---------------------------------|-----------------|-------------|
| lease scan barcode     | Search                   |                                 | uz Cur          | rent Points |
| VARDS CARD INFORMATION | Are you sure you want to | redeem Item: e-Games Raffle Pro | no 1? 50        |             |
| ntact Number<br>nail   |                          | OK Canc                         | el July 21, 201 | 1 09:07 PM  |
|                        | You have chos            | en the following Reward Item:   |                 |             |
| Item                   | e-Games F                | Raffle Promo 1                  | Quanti<br>1     | ity         |
| Points                 | 50 Points                |                                 |                 |             |
|                        |                          | Redeem Item                     | Cancel          |             |

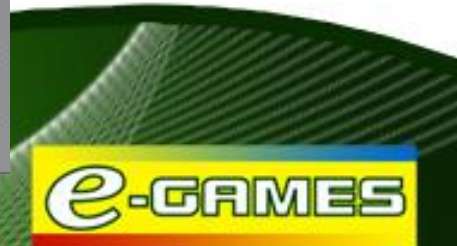

Step 6: In the Quantity Box, input how many Reward Item/s you wish to redeem.

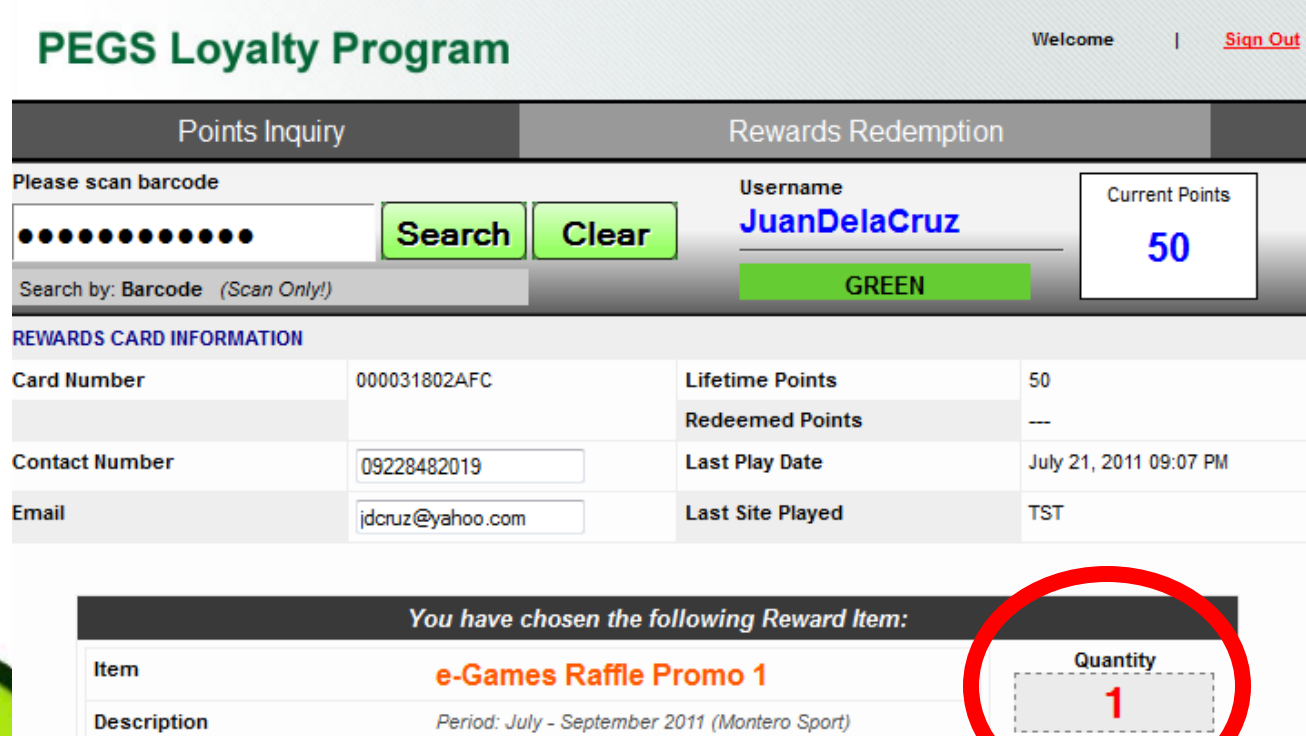

#### Points 50 Points Redeem Item Cancel

#### NOTE:

You can only redeem X number of items if your **Current Points** balance is sufficient; otherwise the **Redeem Item** button is disabled.

GAMES

**Step 9**: System will notify if redemption was successful. Redeemed points will be automatically deducted from the player's Current Points Balance.

| PEGS Loyalty F                  | Program          |           |                          | Welc   | ome         | I       | <u>Siqn Out</u> |
|---------------------------------|------------------|-----------|--------------------------|--------|-------------|---------|-----------------|
| Points Inquiry                  |                  |           | Rewards Redempti         | on     |             |         |                 |
| Please scan barcode             | Search           | Clear     | Username<br>JuanDelaCruz |        | Curren      | t Point | s               |
| Search by: Barcode (Scan Only!) |                  |           | O.C.                     |        |             | _       |                 |
| Po                              | oints reden      | nption su | ccessfully recorde       | ed     |             |         |                 |
| REWARDS CARD INFORMATION        |                  |           |                          |        |             |         |                 |
| Card Number                     | 000031802AFC     |           | Lifetime Points          | 50     |             |         |                 |
|                                 |                  |           | Redeemed Points          | 50     |             |         |                 |
| Contact Number                  | 09228482019      |           | Last Play Date           | July 2 | 21, 2011 09 | ):07 PN | Л               |
| Email                           | jdcruz@yahoo.com |           | Last Site Played         | TST    |             |         |                 |

#### AVAILABLE REWARD ITEMS

|                        | GREEN CARD ITEMS                                |        |             |
|------------------------|-------------------------------------------------|--------|-------------|
| ITEM                   | DESCRIPTION                                     | POINTS | REDEEM      |
| e-Games Raffle Promo 1 | Period: July - September 2011 (Montero Sport)   | 50     | Redeem Now! |
| e-Games Raffle Promo 2 | Period: October - December 2011 (Mercedes Benz) | 100    | Redeem Now! |

#### **Terms and Conditions**

These Terms and Conditions set forth by PeGS Operations Team govern the use of the e-Games VIP Rewards Card. This sets out the terms of the agreement between the PeGS Operations Team and holders of the e-Games VIP Rewards Card.

The e-Games Loyalty Program is open to all PAGCOR e-Games Station (PeGS) players. A player who initially loads Php1,000 at any PeGS is entitled to an e-Games VIP Rewards Card.
 To activate a card, player must register an alias or username.

Note: Username must be unique and easy to remember. A player cannot edit or retrieve a forgotten username. (Username may consist of letters, numbers, and symbols at 30 characters max)

3. A player can avail multiple cards as long as the first condition is satisfied. However, a player is allowed to use only one card per transaction.

4. To credit points, the e-Games VIP Rewards Card must be presented every time a player starts a session. If a player fails to present his/her card, the casino load deposited will not be converted to points.

5. For every PHP 100 worth of casino load, player earns 1 point.

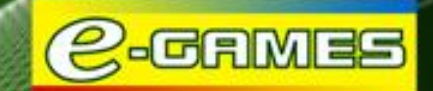

#### Terms and Conditions contd..

6. The initial PHP 1,000 load used to avail of the card will not yet credit points. Only the succeeding deposits will be converted to reward points.

- 7. PeGS vouchers/Free Casino load from other PeGS promotions will not credit points.
- 8. Points accumulated in the card are non-transferable. Points can only be recovered in cases where:
  •A player loses his/her card and is able to provide cashier with the correct username.
  - •The card is damaged, worn-out, and the bar code is already unreadable due to fading

Note: Points will be transferred to a replacement card bearing a new card number. Player will be charged of the replacement expense. Player should surrender the card to the PeGS Operations Team for replacement.

9. Inquiry of Points can be done at any paticipating PeGS.

10. Crediting of points is disabled when the system is down or under maintenance.

11. Points can be redeemed at any participating PeGS. The card must be presented upon making any redemption.

#### **Terms and Conditions contd..**

12. Points accumulated are non-exchangeable to cash. Player may only exchange points for raffle tickets as entries to raffle promos.

13. PeGS Operations Team reserves the right to forfeit redemption should the above mentioned requirements are not satisfied.

14. PeGS Operations Team reserves the right to change the rewards scheme without prior notification to holders of the card.

15. PeGS Operations Team reserves the right to amend, cancel or withdraw the terms of this loyalty program at any time.

16. PeGS Operations Team will not be held responsible for lost, stolen or damaged cards.

17. The e-Games VIP Rewards Card shall be deemed property of PhilWeb Corporation - PeGS Operations Team.

18. PeGS Operations Team reserves the right to terminate the Loyalty Program as it deems necessary. The team shall be responsible in informing the card holders about the termination of the program. In such case, players with remaining points balance in their e-Games VIP Rewards Card will be asked to redeem their points for rewards.

### **HOW TO USE A BARCODE SCANNER**

- **Step 1:** Locate the USB port in your computer and plug the scanner's USB connector.
- **Step 2:** Point the barcode scanner directly at the barcode (back of the loyalty card) so that the red scanning light runs across the length of the barcode *\*Suggested distance between card and scanner is 1/4 inch*
- **Step 3:** Engage the scanner. Ensure that the red light is lined up with the barcode and then press the engage button located at the back of the scanner. The light will turn blue if the scanning is successful.

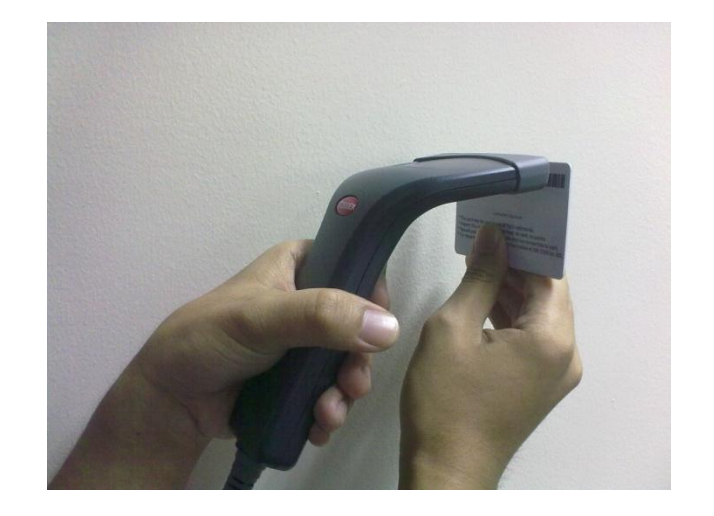

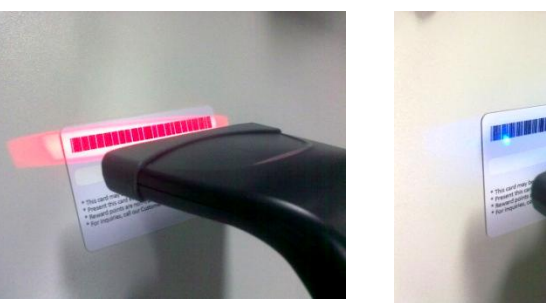

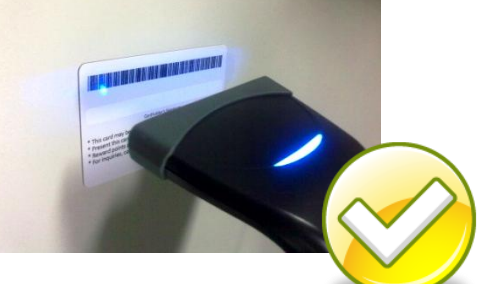

Step 4: Check your monitor to make sure the item has been scanned properly.

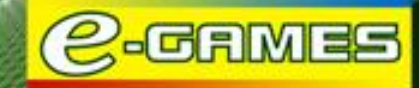

Should you have further inquiries, please call our 24-hour Customer Service Hotlines at (02) 338-3388 / Toll-Free 1800-10-7445932. You can also send an email to our Customer Service Team at customerservice@philweb.com.ph.

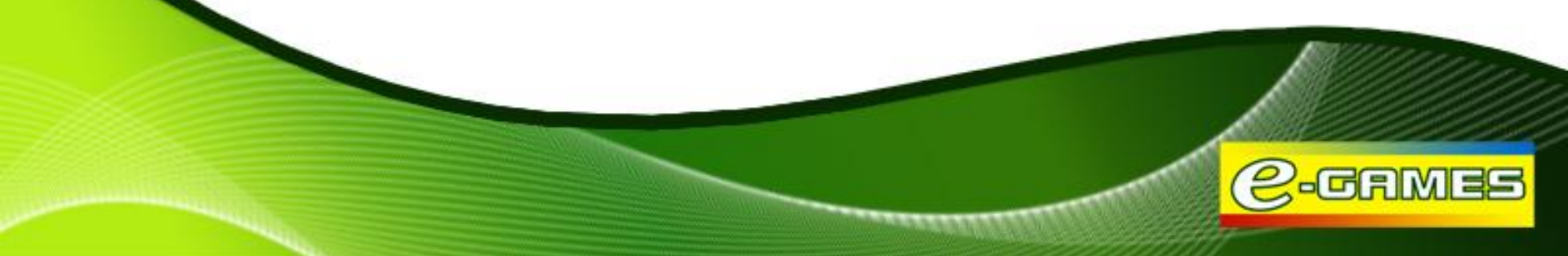